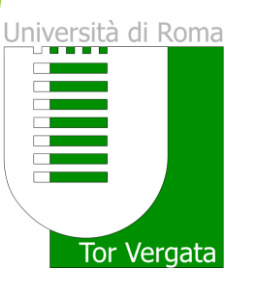

# Upload Tesi di Laurea

La procedura di upload sostituisce la consegna del Cd-Rom presso la Segreteria Studenti

| UNIVERSITÀ DEGLI STUDI DI ROMA TOR VERGATA<br>LOGOUT<br>AREA STUDENTI |                                                                                                    |  |  |
|-----------------------------------------------------------------------|----------------------------------------------------------------------------------------------------|--|--|
| DB Schema = totemowner DB Host :                                      | = dbtest.ccd.uniroma2.it                                                                                                    |  |  |
|                                                                       | ADEMPIMENTI e SERVIZI ON-LINE                                                                                                    |  |  |
|                                                                       | Per studenti già iscritti                                                                                                    |  |  |
| DATI PERSONALI                                                        | Modifica password     Visualizza e Modifica dati personali                                                                                                    |  |  |
| PAGAMENTO TASSE E<br>CONTRIBUTI                                       | Autorizzazione acquisizione isee tramite banca dati Inps Eurozone ità abilitita dopo la<br>convalida del hollettino di prima rata<br>• Situazione Bollettini<br>• Visualizza dichiarazione ISEEU AA 2016/2017<br>• Richiesta esonero parziale tasse e contributi                                                                                                    |  |  |
| ESAMI                                                                 | Prenotazione esami     Visualizzazione Esami verbalizzati     Frequenza corsi di insegnamento     Esami in corso di verbalizzazione                                                                                                    |  |  |
| DURANTE LA CARRIERA                                                   | Procedura di Iscrizione AA 2017/2018     Richiesta di Passaggio di corso     Richiesta di Trasferimento in uscita     Ristampa domanda di iscrizione/immatricolazione     Cancella la domanda di iscrizione     Richiesta sospensione     Rinuncia agli studi                                                                                                    |  |  |
| ESAME DI LAUREA                                                       | Gestione Domanda di Laurea                                                                                                    |  |  |
| ALTRI SERVIZI                                                         | Attivazione altri servizi                                                                                                    |  |  |
| BORSE DI STUDIO / INCARICHI<br>COLLABORAZIONI                         | Domanda benefici per merito Bando non pervenuto<br>Domanda per incarico di collaborazione part-time Bando non pervenuto<br>Domanda per l'incentivazione degli studenti immatricolati Bando non pervenuto<br>Domanda per l'assegnazione di un contributo per i tirocini curriculari È seadulo Il termine per<br>In presentezione delle domando per Fanno assedernico 2013/2014 |  |  |
| CERTIFICATI                                                           | Richieste Certificati                                                                                                    |  |  |

Clic su "Gestione Domanda di Laurea" per compilare l'istanza di partecipazione alla seduta di Laurea

## UNIVERSITÀ DEGLI STUDI DI ROMA TOR VERGATA

LOGOUT AREA STUDENTI Delphi Versione: test

DB Schema = totemowner DB Host = dbtest.ccd.uniroma2.it

### DOMANDA DI LAUREA: ISTRUZIONI

#### Precondizioni

- 1. Lo studente deve essere in regola dal punto di vista amministrativo; in particolare deve aver pagato tutte le rate delle tasse e contributi universitari previste per il suo anno di iscrizione, anche nel caso in cui la seconda rata non sia ancora scaduta.
- 2. È peraltro prevista la possibilità di non pagare sia la 1° che la 2° rata delle tasse universitarie nel caso lo studente intenda laurearsi entro la sessione invernale dell'anno accademico per il quale risulta già iscritto attraverso la presentazione di apposita DOMANDA CAUTELATIVA con la quale chiede il differimento dell'iscrizione all'anno accademico successivo. La domanda cautelativa deve essere presentata entro il termine inderogabile del 31 dicembre dell'ultimo anno di iscrizione. In caso contrario, per potersi laureare, si è obbligati a pagare sia la 1<sup>^</sup> che la 2<sup>^</sup> rata delle tasse universitarie (vedi punto a).

#### Fase 1 - Stampa Dichiarazione di assegnazione della tesi/lavoro finale del relatore

Stampa la dichiarazione di assegnazione della tesi/lavoro finale che dovrà essere compilata e firmata dal tuo relatore;

#### Fase 2 - Compilazione (online) e stampa della domanda di laurea e bollettino di pagamento;

Compila on-line la "domanda di ammissione all'esame di laurea" nella quale dovrai riportare le informazione già contenute nella "Dichiarazione di assegnazione delle tesi / lavoro finale"; il sistema, inoltre, ti presenterà la situazione degli esami e avrai la possibilità di inserire delle note, ad esempio per segnalare anomalie sugli esami visualizzati. Se sei uno studente che conseguirà il titolo di studi secondo i nuovi ordinamenti didattici previsti dai DM 509/99 e 270/2004 puoi chiedere, contestualmente alla domanda di laurea, il rilascio del Supplemento al Diploma. Il rilascio del Supplemento al diploma può in ogni caso essere chiesto anche successivamente tramite apposito modulo disponibile on line. Stampa la domanda di laurea: il sistema genera la domanda di laurea, compilata in tutte le sue parti, con l'aggiunta in coda del relativo bollettino di pagamento (boll. 500 di euro 130) per il rilascio del diploma originale di laurea (pergamena): NOTA BENE: Ai fini di una corretta stampa della Pergamena di laurea dovrai controllare che tutti i tuoi dati anagrafici inseriti on line nella domanda di laurea siano stati scritti correttamente (spazi, lettere minuscole e maiuscole, accenti, apostrofi, etc.).

#### Fase 3 - Pagamento bollettino 500 e codice AUTH (rilasciato dalla Banca)

Paga il bollettino (boll. 500 di euro 130) presso qualsiasi Agenzia Unicredit - Banca di Roma, oppure tramite carta di credito con pagamento on line sul sito della Unicredit-Banca di Roma; la ricevuta di pagamento recherà un codice di conferma (AUTH) che dovrai inserire successivamente per convalidare il pagamento.

#### Fase 4 - Compilazione Questionario di Valutazione

Al termine della procedura (3) nella tua area personale è attivo il link Registrazione su AlmaLaurea. Seleziona il link, che ti registrerà nel sito AlmaLaurea e completa il questionario proposto in ogni sua parte.

## Leggere istruzioni

attentamente

le

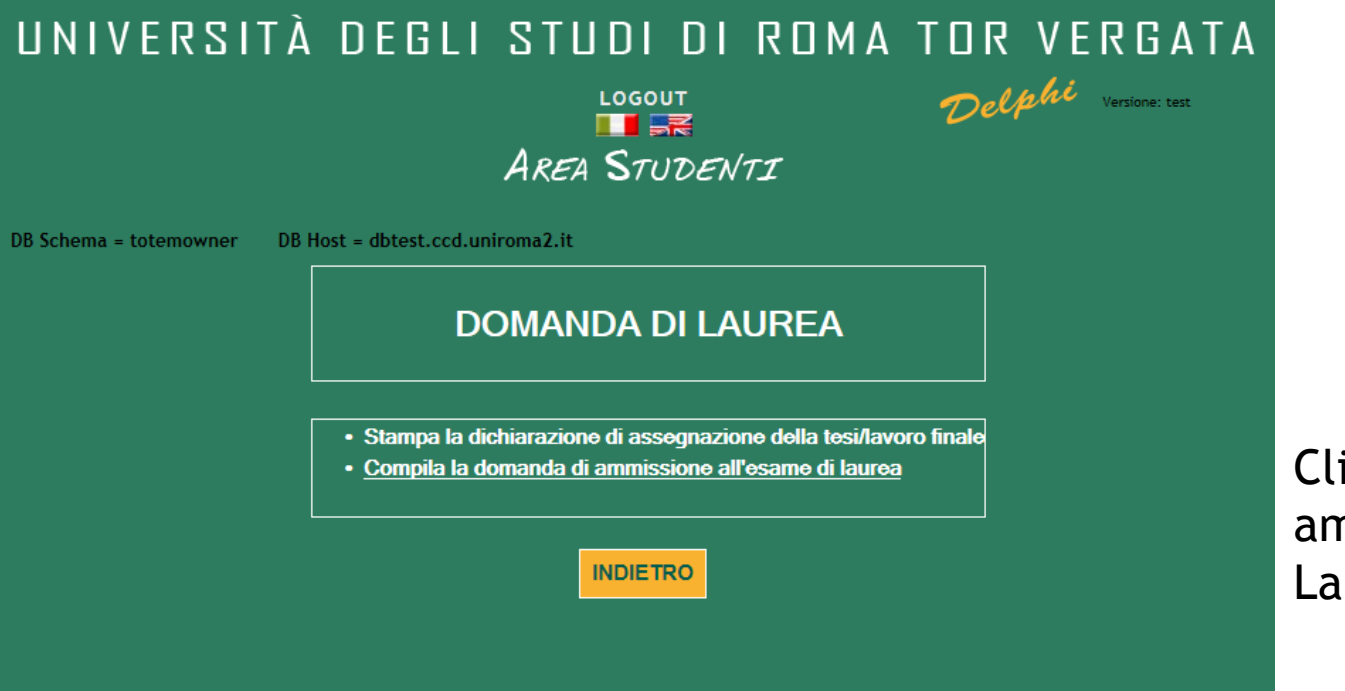

Clic su "Compila la domanda di ammissione all'esame di Laurea"

| 6  | FILOSOFIA DEL<br>DIRITTO II                                                  | IUS/20  | 2008/2009   | 12/02/2010 | 7.0 | 28/30  |          |                           |
|----|------------------------------------------------------------------------------|---------|-------------|------------|-----|--------|----------|---------------------------|
| 7  | DIRITTO<br>PENALE II<br>(PARTE<br>SPECIALE)                                  | IUS/17  | 2009/2010   | 17/07/2010 | 9.0 | 24/30  |          |                           |
| 8  | MEDICINA<br>LEGALE                                                           | MED/43  | 2009/2010   | 14/12/2010 | 7.0 | 30/30  |          |                           |
| 9  | DIRITTO<br>PRIVATO<br>COMPARATO                                              | IUS/02  | 2009/2010   | 23/02/2011 | 9.0 | 28/30  |          |                           |
| 10 | TEORIA<br>GENERALE DEL<br>DIRITTO                                            | IUS/20  | 2010/2011   | 12/07/2011 | 7.0 | 27/30  |          |                           |
| 11 | LINGUA<br>STRANIERA<br>(INGLESE)                                             |         | 2011/2012   | 29/05/2012 | 6.0 | IDONEO |          |                           |
| 12 | STORIA DEL<br>DIRITTO<br>ITALIANO I                                          | IUS/19  | 2011/2012   | 10/07/2012 | 9.0 | 28/30  |          |                           |
| 13 | STORIA DEL<br>DIRITTO<br>ITALIANO II                                         | IUS/19  | 2011/2012   | 17/10/2012 |     |        | RITIRATO |                           |
| 14 | STORIA DEL<br>DIRITTO<br>ITALIANO II                                         | IUS/19  | 2011/2012   | 12/12/2012 | 7.0 | 27/30  |          |                           |
| 15 | DIRITTO<br>TRIBUTARIO                                                        | IUS/12  | 2012/2013   | 25/10/2013 | 9.0 | 24/30  |          |                           |
|    | Totale crediti                                                               | consegu | uiti: 119.0 |            |     |        |          |                           |
|    | Annota qui gli esami non ancora verbalizzati o con verbalizzazione inesatta: |         |             |            |     |        |          | verbalizzazione inesatta: |
|    |                                                                              |         |             |            |     |        |          |                           |
|    |                                                                              |         |             |            |     |        |          |                           |
|    |                                                                              |         |             |            |     |        |          | $\checkmark$              |
|    |                                                                              |         |             |            |     |        |          |                           |

Verificare gli esami verbalizzati e annotare eventuali esami non ancora verbalizzati

| UNIVERSITÀ DEGLI STUDI DI ROMA TOR VERGATA<br>LOGOUT<br>THE STUDENTI                                                                                                    |                                     |
|----------------------------------------------------------------------------------------------------|-------------------------------------|
| DB Schema = totemowner DB Host = dbtest.ccd.uniroma2.it DOMANDA DI LAUREA                                                                                                    | Verificare i dati                   |
| Verificare i seguenti dati anagrafici, controllando che siano riportati eventuali spazi, lettere maiuscole o minuscole, vocali accentate.<br>In caso di dati non esatti, correggerli.<br>Quanto validato dallo studente sarà utilizzato per la stampa del Diploma di Laurea | anagrafici riportati<br>dal sistema |
| NOME :<br>COGNOME:<br>INDIETRO AVANTI                                                                                                    |                                     |

| UNIVERSITÀ DEGLI                                 | STUDI DI ROMA TOR VERGATA                                                 |
|--------------------------------------------------|---------------------------------------------------------------------------|
|                                                  | LOGOUT Oglahi Versione: test                                              |
|                                                  |                                                                           |
|                                                  | AREA STUDENTI                                                             |
|                                                  |                                                                           |
| DB Schema = totemowner DB Host = dbtest.ccd.uni  | iroma2.it                                                                 |
| D                                                | OMANDA DI LAUREA                                                          |
| Immettere le informazioni richieste              |                                                                           |
| SESSIONE LAUREA:                                 | Sessione Laurea:=AUTUNNALE; AA laurea=2016/2017; Data laurea=01/11/2017 💙 |
| Relatore:                                        |                                                                           |
| Selezionare                                      | ✓                                                                         |
| CLICCA QUI SE IL RELATORE NON È PRESENTE NELL'EL | ENCO                                                                      |
| Eventuale altro relatore:                        |                                                                           |
| Nome                                             | Cognome                                                                   |
|                                                  |                                                                           |
|                                                  |                                                                           |
| Correlatore:                                     |                                                                           |
| Nome                                             | Cognome                                                                   |
|                                                  |                                                                           |
|                                                  |                                                                           |
| Correlatore:                                     |                                                                           |
| Nome                                             | Cognome                                                                   |
|                                                  |                                                                           |
|                                                  |                                                                           |
| MATERIA TESI/LAVORO FINALE:                      |                                                                           |
| TITOLO TESI/LAVORO FINALE:                       |                                                                           |
| LINGUA DISCUSSIONE TESI:                         | Italiano                                                                  |

Inserire le seguenti informazioni:

- Sessione di Laurea
- Relatrice/Relatore
- Materia e Titolo Tesi/Lavoro finale

| UNIVERSITÀ DE                                                                                                    | GLI STUDI DI ROMA TOR VERGATA<br>LOGOUT<br>THE STUDENTI                   |                                            |
|----------------------------------------------------------------------------------------------------|---------------------------------------------------------------------------|--------------------------------------------|
| DB Schema = totemowner DB Host = dbt                                                                                                    | DOMANDA DI LAUREA                                                         |                                            |
| Immettere le informazioni richieste<br>SESSIONE LAUREA:                                                                                                    | Sessione Laurea:=AUTUNNALE; AA laurea=2016/2017; Data laurea=01/11/2017 🗸 | Selectionere la /il                        |
| Selezionare<br>ABATE ARMANDO<br>ABATE GIOVANNI<br>ABATECOLA GIANPAOLO<br>ABBONDANZA SARA<br>ABBRUZZESE STEFANIA<br>ABEILLE LEANDRO                                   |                                                                           | Relatrice/Relatore<br>attraverso il menu a |
| ABRAMO GIOVANNI<br>ABRATT RUSSELL<br>ABRIANI NICOLO'<br>ABRUZZESE DONATO<br>ABUNDO MARIO ROSOLINO<br>ABUNDO PAOLO<br>ACCARDI FABIO<br>ACCARDI LUIGI<br>ACCARDI LUIGI | gnome                                                                     | Certaina                                   |
| ACCETTELLA FRANCESCO<br>ACCORDI RICKARDS MARCO<br>ADAMO GIORGIO<br>ADDIS WILLIAM<br>ADORNO GASPARE<br>ADRIAENSSENS SIGRID<br>ADUCCI PATRIZIA<br>AGATI MARIA LUISA    | gnome                                                                     |                                            |
| AGOSTI BARBARA<br>AGOSTINI MASSIMILIANO<br>AGRESTINI CORRADO<br>AGRIMANO MELANIA<br>AGRIMI ALBERTO<br>AIELLI GIULIO<br>TITOLO TESI/LAVORO FINALE:                    |                                                                           | 8                                          |
| LINGUA DISCUSSIONE TESI                                                                                                    | Italiano                                                                  |                                            |

| B Schema = totemowner DB Host = dbtest.ccd.uniroma2.it   DOMANDA DI LAUREA   Immettere le informazioni richieste SESSIONE LAUREA: Sessione Laurea:=AUTUNNALE: AA laurea=2016/2017: Data laurea=01/11/2017 Relatore:    Relatore:   Yome   Cognome   Sessione laurea:=AUTUNNALE:   Cognome Cognome C                                                                                                    |                                     |                                                                           |  |  |
|----------------------------------------------------------------------------------------------------|-------------------------------------|---------------------------------------------------------------------------|--|--|
| DOMANDA DI LAUREA         Immettere le informazioni richieste         SESSIONE LAUREA:         SESSIONE LAUREA:         SESSIONE LAUREA:         Sessione Laurea:=AUTUINNALE; AA laurea=2016/2017; Data laurea=01/11/2017;         Relatore:         Nome         Cognome         Sessione Laurea:=AUTUINNALE; AA laurea=2016/2017; Data laurea=01/11/2017;         Relatore:         Nome         Cognome         Sessione Laurea:=AUTUINNALE; AA laurea=2016/2017; Data laurea=01/11/2017;         Relatore:         Nome         Cognome         Cognome         Cognome         Sessione Laurea:=AUTUREA         Cognome         Cognome         Come         Cognome     <                                                                                                    | DB Schema = totemowner DB Host      | = dbtest.ccd.uniroma2.it                                                  |  |  |
| Immettere le informazioni richieste SESSIONE LAUREA: SESSIONE LAUREA: SESSIONE SESSIONE S | DOMANDA DI LAUREA                   |                                                                           |  |  |
| Immettere le informazioni richieste SESSIONE LAUREA: Sessione Laurea:=AUTUNNALE; AA laurea=2016/2017; Data laurea=01/11/2017 Relatore: Nome Cognome Cognome Conrelatore: Nome Correlatore: Nome Cognome Cognom | l                                   |                                                                           |  |  |
| SESSIONE LAUREA: Sessione Laurea:=AUTUNNALE; AA laurea=2016/2017; Data laurea=01/11/2017   Relatore: Cognome   Nome Cognome   Eventuale altro relatore: Cognome   Nome Cognome   Correlatore: Cognome   Nome Cognome   Correlatore: Cognome   Nome Cognome   Correlatore: Cognome   Nome Cognome   Correlatore: Cognome   Nome Cognome   Correlatore: Cognome   Nome Cognome   Correlatore: Cognome   Nome Cognome   Correlatore: Cognome   Nome Cognome   Correlatore: Cognome   Correlatore: Cognome   Nome Cognome   Correlatore: Cognome                                                                                                    | Immettere le informazioni richieste |                                                                           |  |  |
| Relatore:     Nome   CLICCA QUI SE IL RELATORE NON È PRESENTE NELL'ELENCO     Eventuale altro relatore:   Nome   Cognome   Orrelatore:   Nome   Correlatore:     Nome   Correlatore:     Nome   Correlatore:     Nome   Correlatore:     Nome   Correlatore:     Nome     Cognome     Cognome<                                                                                                    | SESSIONE LAUREA:                    | Sessione Laurea:=AUTUNNALE; AA laurea=2016/2017; Data laurea=01/11/2017 🗸 |  |  |
| Nome Cognome   CLICCA QUI SE IL RELATORE NON È PRESENTE NELL'ELE   Eventuale altro relatore:   Nome Cognome   Correlatore:   Nome   Correlatore:   Nome   Cognome   Correlatore:   Nome   Cognome   Correlatore:   Nome   Cognome   Correlatore:   Correlatore:                                                                                                    | Relatore:                           |                                                                           |  |  |
| CLICCA QUI SE IL RELATORE NON È PRESENTE NELL'ELENCO    Eventuale altro relatore:  Nome  Correlatore:  Nome  Cognome  Cognome  Cognome  Cognome  Cognome  Cognome Cognome                              | Nome                                | Cognome                                                                   |  |  |
| Eventuale altro relatore:   Nome   Cognome   Correlatore:   Nome   Correlatore:   Nome   Correlatore:   Correlatore:                                                                                                    | CLICCA QUI SE IL RELATORE NON È I   | PRESENTE NELL'ELENCO                                                      |  |  |
| Eventuale altro relatore:   Nome   Cognome   Correlatore:   Nome   Correlatore:   Correlatore:   Correlatore:   Correlatore:                                                                                                    |                                     |                                                                           |  |  |
| Nome     Cognome       Image: Correlatore:     Image: Cognome       Nome     Cognome       Image: Correlatore:     Image: Cognome       Image: Correlatore:     Image: Cognome       Image: Correlatore:     Image: Cognome       Nome     Cognome                                                                                                    | Eventuale altro relatore:           |                                                                           |  |  |
| Correlatore:   Nome   Correlatore:     Correlatore:     Nome     Correlatore:     Nome     Cognome                                                                                                    | Nome                                | Cognome                                                                   |  |  |
| Correlatore:       Nome       Cognome       Image: Correlatore:       Nome       Cognome                                                                                                    |                                     |                                                                           |  |  |
| Nome Cognome Cognome C | Correlatore:                        |                                                                           |  |  |
| Correlatore:                                                                                                    | Nome                                | Cognome                                                                   |  |  |
| Correlatore: Nome Cognome                                                                                                    |                                     |                                                                           |  |  |
| Correlatore: Nome Cognome                                                                                                    |                                     |                                                                           |  |  |
| Nome Cognome                                                                                                    | Correlatore:                        |                                                                           |  |  |
|                                                                                                    | Nome                                | Cognome                                                                   |  |  |
|                                                                                                    |                                     |                                                                           |  |  |
|                                                                                                    | ATERIA TESI/LAVORO FINALE:          |                                                                           |  |  |
| MATERIA TESI/LAVORO FINALE:                                                                                                    | TITULO TESI/LAVORO FINALE:          |                                                                           |  |  |

Utilizzare la possibilità di inserire manualmente il nominativo della/del Relatrice/Relatore soltanto se sicuri di non aver trovato la/il docente

Q

## UNIVERSITÀ DEGLI STUDI DI ROMA TOR VERGATA

## LOGOUT AREA STUDENTI

#### DB Schema = totemowner

DB Host = dbtest.ccd.uniroma2.it La procedura è terminata con successo.

Dopo aver convalidato il bollettino ed entro i 5 giorni che precedono la seduta di laurea, sarà possibile effettuare l'upload della tesi, in modo che quest'ultima venga valutata dal relatore

## INDIETRO

#### CLICCA QUI PER LA STAMPA

In caso di difficoltà nel visualizzare il documento, premere il tasto destro del mouse sul bottone di stampa e selezionare "Salva oggetto con nome...".

Il documento verrà salvato sul computer locale.

Successivamente aprirlo con il programma Acrobat Reader reperibile al sito http://www.adobe.com.

Ricordati di effettuare la registrazione sul sito AlmaLaurea e di compilare il questionario.

Stampare il bollettino, effettuare il pagamento e convalidare lo stesso.

L'upload della Tesi di Laurea deve essere effettato entro <u>le</u> <u>scadenze fissate per</u> <u>ciascuna Seduta di laurea</u> dalla Segreteria Studenti.

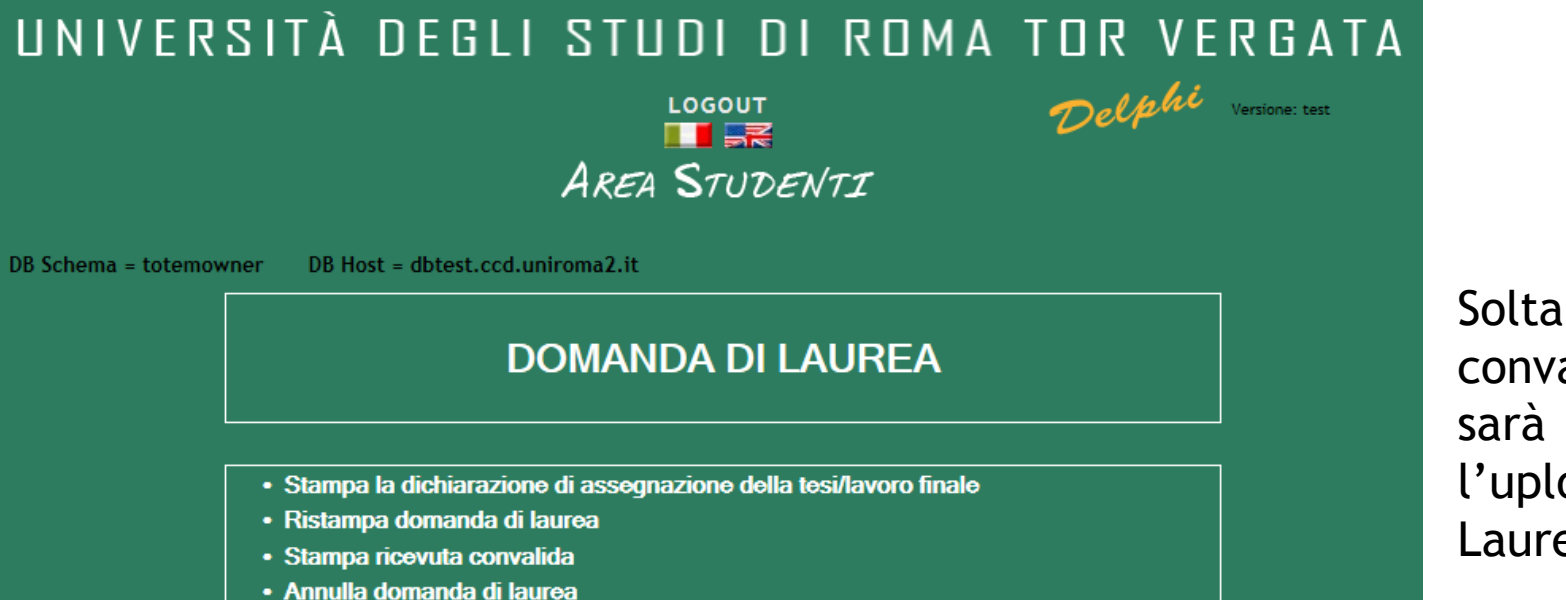

(se hai convalidato la domanda di laurea ma non sei riuscito a laurearti nei tempi previsti)

Upload tesi

ISTRUZIONI

INDIETRO

Soltanto dopo aver convalidato il bollettino sarà possibile effettuare l'upload della Tesi di Laurea

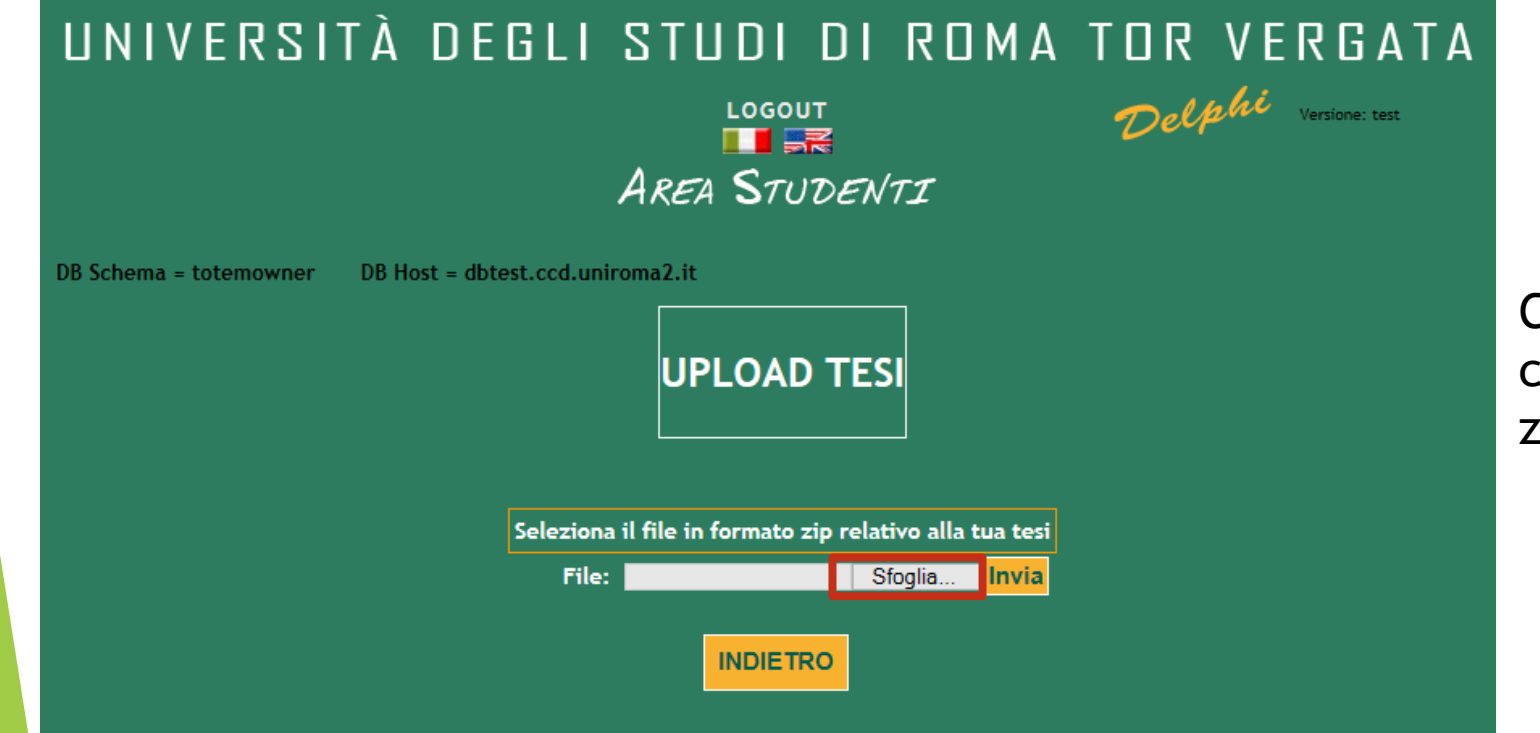

Clic su "Sfoglia" e caricare il file in formato zip

## UNIVERSITÀ DEGLI STUDI DI ROMA TOR VERGATA LOGOUT Delphi Versione: test AREA STUDENTI

DB Schema = totemowner

DB Host = dbtest.ccd.uniroma2.it

## UPLOAD TESI CORRETTAMENTE EFFETTUATO

Lista file caricati Nuovo documento di testo.zip

INDIETRO

Caricato il file.zip verrà visualizzato il seguente messaggio "UPLOAD TESI CORRETTAMENTE EFFETTUATO"

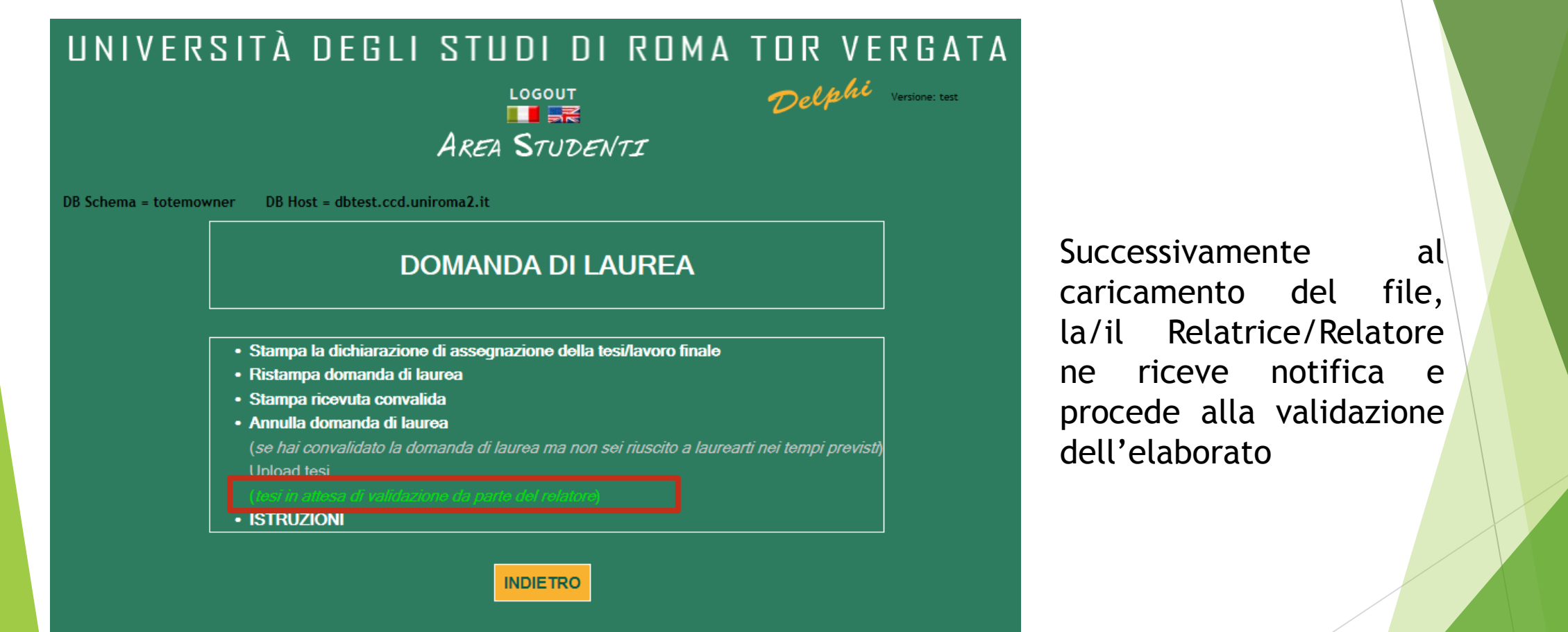

## UNIVERSITÀ DEGLI STUDI DI ROMA TOR VERGATA

## LOGOUT AREA STUDENTI

DB Schema = totemowner DB Host = dbtest.ccd.uniroma2.it

## **DOMANDA DI LAUREA**

- Stampa la dichiarazione di assegnazione della tesi/lavoro finale
- · Ristampa domanda di laurea
- Stampa ricevuta convalida
- Annulla domanda di laurea

(se hai convalidato la domanda di laurea ma non sei riuscito a laurearti nei tempi previsti)

Unload tesi

rifiutata dal relatore, procedere con un nuovo uploa

ISTRUZIONI

INDIETRO

Nell'eventualità in cui la/il Relatrice/Relatore, dopo aver valutato l'elaborato, non lo approvi, sarà necessario procedere con un nuovo upload della Tesi

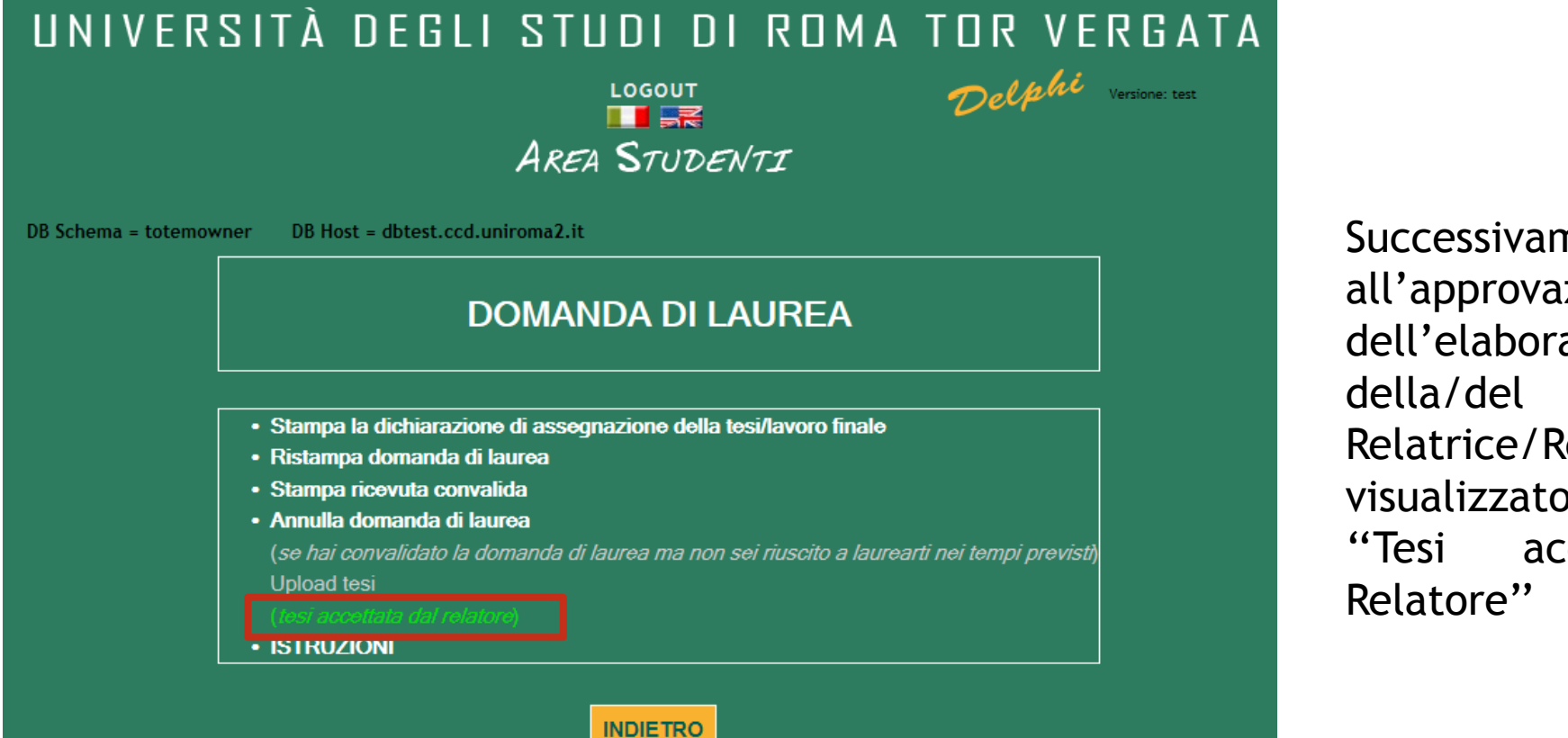

Successivamente all'approvazione dell'elaborato da parte della/del Relatrice/Relatore verrà visualizzato il messaggio "Tesi accettata dal Relatore"